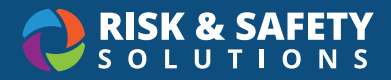

# **Importing Inventory into Chemicals**

- · Log into Chemicals
- Select Inventory Summary
- In the Import & Export section, select Import
- Download the Import template from the page by selecting the Download Template button
- \*Required\* Sublocations Confirm that sublocations are associated with your inventory.

## Formatting the template

• Open the import spreadsheet template on your computer. The following fields are required for a successful import. Leaving any required fields blank will result in an error.

#### o Column A: CAS Number

- Chemicals matches primarily on CAS number, so any item without a CAS number will automatically display an error

#### o Column B: Name

- Chemical name
- Column C: Building
  - We recommend copying and pasting building names exactly as they appear on the Inventory Summary page.
- o Column D: Room
  - We recommend copying and pasting room names exactly as they appear on the **Inventory Summary** page.

#### o Column E: Sublocation Name

- We recommend copying and pasting sublocation names exactly as they appear on the **Inventory Summary** page
- o Column F: Size
  - Use whole numbers
- o Column G: Unit
  - Only use options in dropdown for Column G
- Column I: Number of Containers
  - Use whole numbers
- o Column J: Container Type
  - Only use options in dropdown for Column J

#### o Column K: Physical State

- Only use options in dropdown for Column K
- The other columns are not required. The data can also be completed manually after the import by searching for an individual chemical in **Search Chemicals**, selecting the three dots to the right of the container, and choosing **Edit**

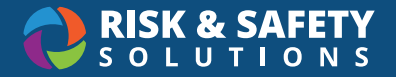

### Uploading the template

- In the Import & Export section, select Import
- · Select Upload File and choose your completed
  - o Note: double-check your Building, Room, and Sublocation columns are exactly as shown in Inventory Summary. Any misspelling or extra spaces will cause an error
- The Exact Matches screen shows which chemicals match to exactly one chemical in the RSS master chemical library
  - o Check the box next to the CAS number and hit
  - o Select the top checkbox and select Save selected inventory to save all listed items
  - o Or select a single item at a time and Save selected inventory
  - o **Note:** Chemicals will remember your upload status. You can logout and return at any time before the import is completed.
- Select Next to view Multi Matches
- **Multi Matches** show Chemicals that match to more than one chemical in the RSS master chemical library. This means there may be different grades or products from a commercial vendor to choose from

o Use the Suggested match field in the middle to choose a specific grade or product

- · Check the box next to the CAS number and hit Save selected inventory to add it to your inventory.
- Select Next to view Issues

### **Correcting Issues**

- The **Issues** page displays any chemicals that were not recognized as well as incorrect data in the template.
- Select **Download** to generate the error report.
- Column R displays the reason for the error
- o Common error issues include a typo in Building or Sublocation, missing sublocations, and missing CAS numbers
- · Correct errors, save the report and select Upload on the Issues page
- Follow the same process as above by reviewing upload information in the Exact Matches and Multi Matches pages
- When you are complete, select the Complete Import button in the top right